## **Changing user password in Windows**

1. Click the Start icon and select Settings.

| Neil 2022 HelpDesKB                         | 9188                  |                                                                   |
|---------------------------------------------|-----------------------|-------------------------------------------------------------------|
| ≡ START                                     | Productivity          |                                                                   |
|                                             | bat Rea Office        |                                                                   |
|                                             | Microsoft Edge Photos |                                                                   |
|                                             | Microsoft Store       |                                                                   |
| <ul> <li>Neil</li> <li>Documents</li> </ul> | Phone Link Play       |                                                                   |
| 🖾 Pictures                                  |                       |                                                                   |
| 🐼 Settings                                  |                       |                                                                   |
| 🖒 Power                                     |                       |                                                                   |
| 🖷 A 🧕 🚍 🤌                                   | <mark>2 0 =</mark>    | کې 😂 🎲 📾 🖟 طې اعداد کې 😂 💭 کې د د د د د د د د د د د د د د د د د د |

2. From Settings, select Accounts > Sign-in Options.

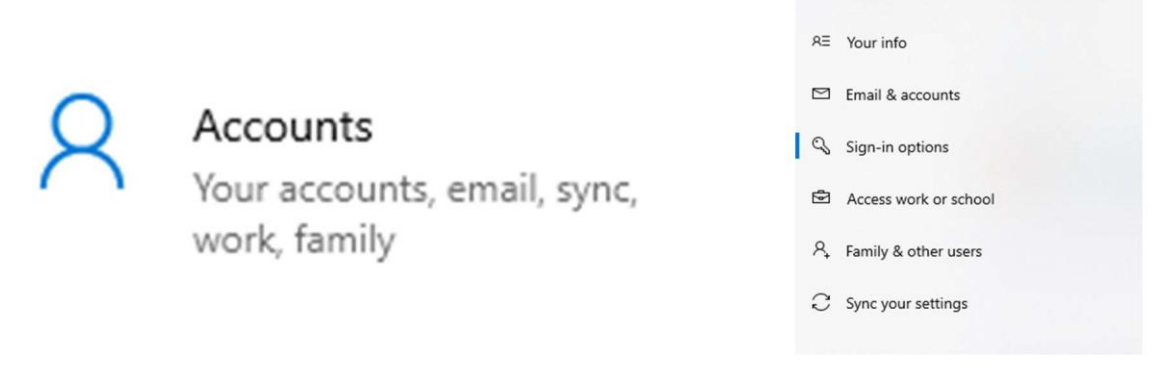

Accounts

3. After clicking on Password, select Change and follow the instructions that follow.

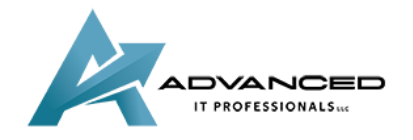

advanceditpros.com

(855) 491-1911

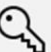

## Password

Password Sign in with your account's password

Your account password is all set up to sign in to Windows, apps, and services.

Update your security questions

Learn more

Change

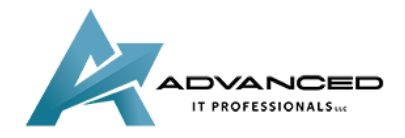

advanceditpros.com

<u>(855) 491-1911</u>